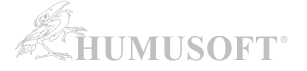

### Manuální instalace a aktivace programu MATLAB bez připojení k internetu

- pro licence typu Individual a Designated Computer

## (určeno pro verzi R2013b a starší)

#### INSTALACE PROGRAMU MATLAB:

Instalaci můžete spustit:

- a) z instalačního DVD
- b) pomocí instalačních souborů stažených ze stránek MathWorks
  - Instalační soubory stáhnete dle návodu "Stažení instalačních souborů pro MATLAB a jeho nadstavby z internetu" na stránce <u>http://www.humusoft.cz/matlab/support/</u>

#### Spusťte instalaci MATLABu.

| 📣 MathWorks Installer                                                                                                    |                                                                                                    |                                              |
|----------------------------------------------------------------------------------------------------|----------------------------------------------------------------------------------------------------|----------------------------------------------|
| Install MathWorks Software<br>This program will install MathWorks products on your<br>activate your software.                                                                                                    | computer. You may also be required to                                                                                                    | MATLAB <sup>*</sup><br>SIMULINK <sup>*</sup> |
| 💿 Install using the Internet                                                                                                    | Connection Settings                                                                                                    | R2013a                                       |
| MathWorks products are protected by patents (see ww<br>laws. By entering into the Software License Agreement<br>additional restrictions on your use of these programs.<br>distribution may result in civil and criminal penalties.<br>MATLAB and Simulink are registered trademarks of Th<br>www.mathworks.com/trademarks for a list of addition<br>names may be trademarks or registered trademarks of | ww.mathworks.com/patents) and copyright<br>that follows, you will also agree to<br>Any unauthorized use, reproduction, or<br>MathWorks, Inc. Please see<br>hal trademarks. Other product or brand<br>their respective holders. |                                              |
| < Back Next >                                                                                                    | Cancel <u>H</u> elp                                                                                                    | A MathWorks                                  |

#### Zvolte typ instalace bez připojení k internetu.

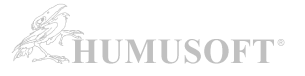

| License Agreement                                                                                                    |                        |
|----------------------------------------------------------------------------------------------------|------------------------|
| The MathWorks, Inc. Software License Agreement                                                                                                    | *                      |
| IMPORTANT NOTICE                                                                                                    |                        |
| READ THE TERMS AND CONDITIONS OF YOUR LICENSE AGREEMENT CAREFULLY BEFORE COPYING, INSTALLI<br>USING THE PROGRAMS OR DOCUMENTATION.                                                                     | ING, OR                |
| THE LICENSE AGREEMENT TOGETHER WITH ANY APPLICABLE ADDENDUM REPRESENTS THE ENTIRE AGREEM<br>BETWEEN YOU (THE "LICENSEE") AND THE MATHWORKS, INC. ("MATHWORKS") CONCERNING THE PROGRA<br>DOCUMENTATION. | 1ENT<br>M(S) AND       |
| BY COPYING, INSTALLING, OR USING THE PROGRAMS AND DOCUMENTATION, YOU ACCEPT THE TERMS OF AGREEMENT. IF YOU ARE NOT WILLING TO DO SO, DO NOT COPY, INSTALL, OR USE THE PROGRAMS AND DOCUMENTATION.      | THIS                   |
| Do you accept the terms of the license agreement? $\bigcirc$ $\mathbb{N}_{\underline{0}}$                                                                                                    |                        |
| < Back Next > Cancel Help A M                                                                                                    | lathWorks <sup>.</sup> |

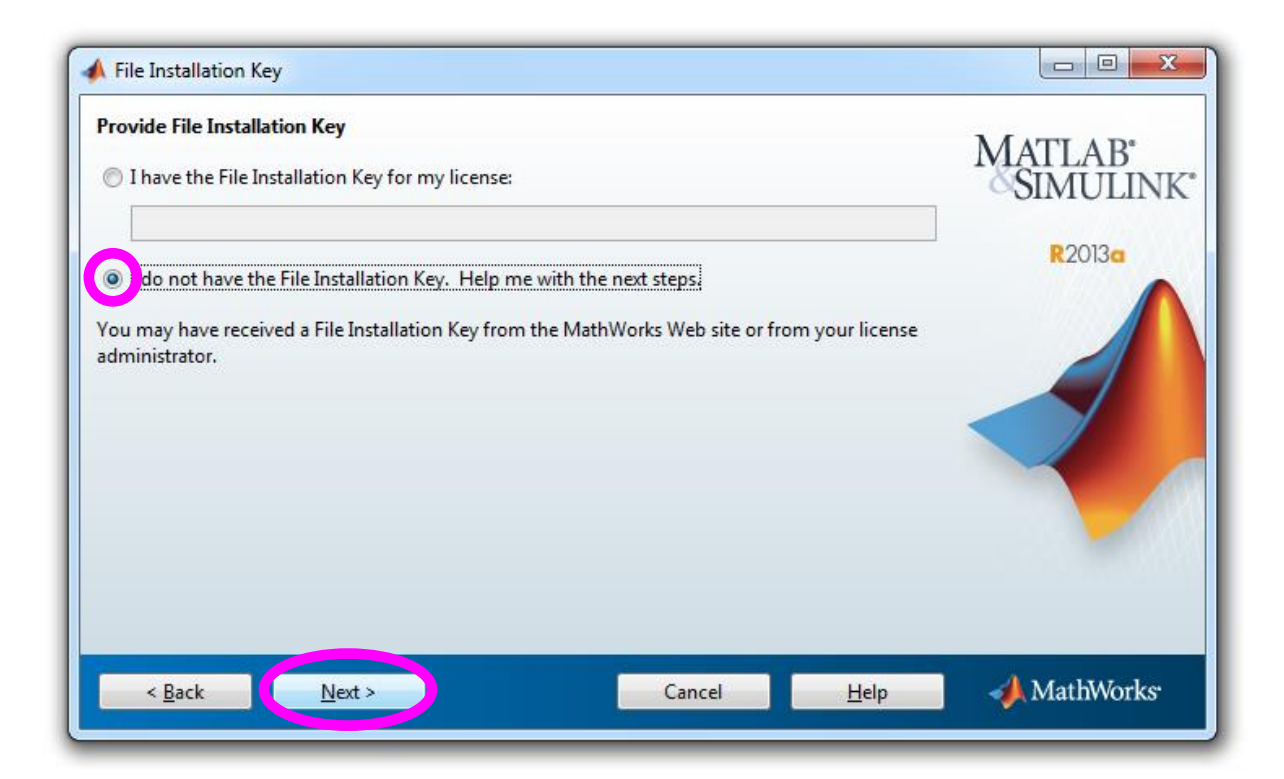

Pro manuální instalaci a aktivaci je nutné získat instalační klíč FIK (File Installation Key) a licenční soubor (licence.lic). Tyto údaje se generují na základě informací o Vašem počítači, operačním systému... Zvolte proto možnost "I do not have the File Installation Key".

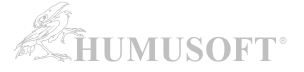

| Follow these steps to complete installation and activation                                                                                                    |          |
|----------------------------------------------------------------------------------------------------|----------|
| <ol> <li>Go to a computer with an Internet connection and visit the License Center at<br/><u>www.mathworks.com/licensecenter</u>.</li> </ol>                                                                                                    | SIMULINK |
| 2. Activate to retrieve your license file and File Installation Key. You will need to provide the host ID, the release, and the operating system to activate, and possibly your Windows User Name. You may also need your license number or Activation Key. You can get these items from your license administrator. | R2013a   |
| Host ID: <b>DISK_SERIAL_NUM=1a2b3c4d</b><br>Release: <b>R2013a</b><br>Windows User Name: <b>Jirkovsky</b>                                                                                                    |          |
| 3. Bring the license file and File Installation Key back to this computer to complete the<br>installation and activation process.<br>For network licenses or for more help, see your license administrator.                                                                                                    |          |
|                                                                                                    | A        |

Údaje označené fialovým obdélníkem zkopírujte do mailu a pošlete na <u>info@humusoft.cz</u>. Zajistíme vygenerování potřebných údajů pro instalaci (FIK a licence.lic) a údaje pošleme zpět na Váš e-mail. Do mailu rovněž uveďte číslo (Site ID) Vaší licence, případně jméno držitele licence.

<u>Pozor</u>.: V případě instalace licence typu *Individual* je třeba specifikovat jméno uživatelského účtu v operačním systému, ze kterého bude MATLAB spouštěn. Pokud jste spustili instalaci z jiného účtu (např. administrator, root, apod.), pošlete nám ještě jméno účtu, ze kterého bude MATLAB spouštěn.

Po obdržení instalačního klíče FIK (File Installation Key) a licenčního souboru (licence.lic) můžete pokračovat v instalaci ...

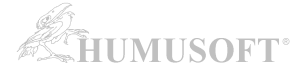

| 📣 File Installation Key                                                                                       |                                                        |
|----------------------------------------------------------------------------------------------------|--------------------------------------------------------|
| Provide File Installation Key  have the File Installation Key for my license:                                 | MATLAB <sup>*</sup><br>SIMULINK <sup>*</sup><br>R2013a |
| You may have received a File Installation Key from the MathWorks Web site or from your license administrator. |                                                        |
| < <u>B</u> ack <u>N</u> ext > Cancel <u>H</u> elp                                                             | A MathWorks                                            |

Po obdržení FIK a license.lic zvolte "I have the File Installation Key for my license".

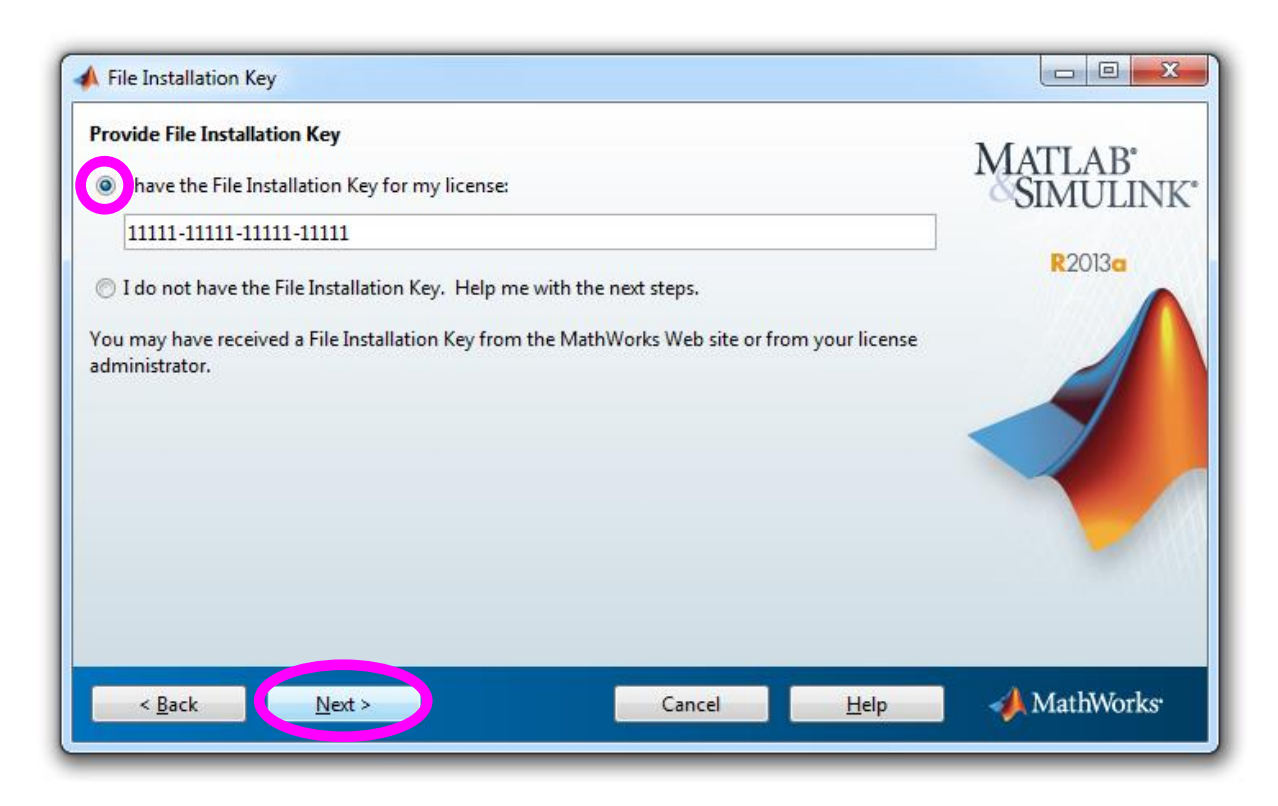

Do prázdného pole vložte požadovaný FIK, který jste od nás obdržel(a) e-mailem.

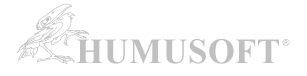

| 📣 Installation Type                                                                               |                      |
|---------------------------------------------------------------------------------------------------|----------------------|
| Choose installation type<br>Vypical<br>Install all your licensed products using default settings. | MATLAB*<br>SIMULINK* |
| Custom Specify all installation options:                                                          |                      |
| <ul> <li>Products</li> <li>Shortcuts</li> </ul>                                                   |                      |
| < Back Next > Cancel                                                                              | Help MathWorks       |

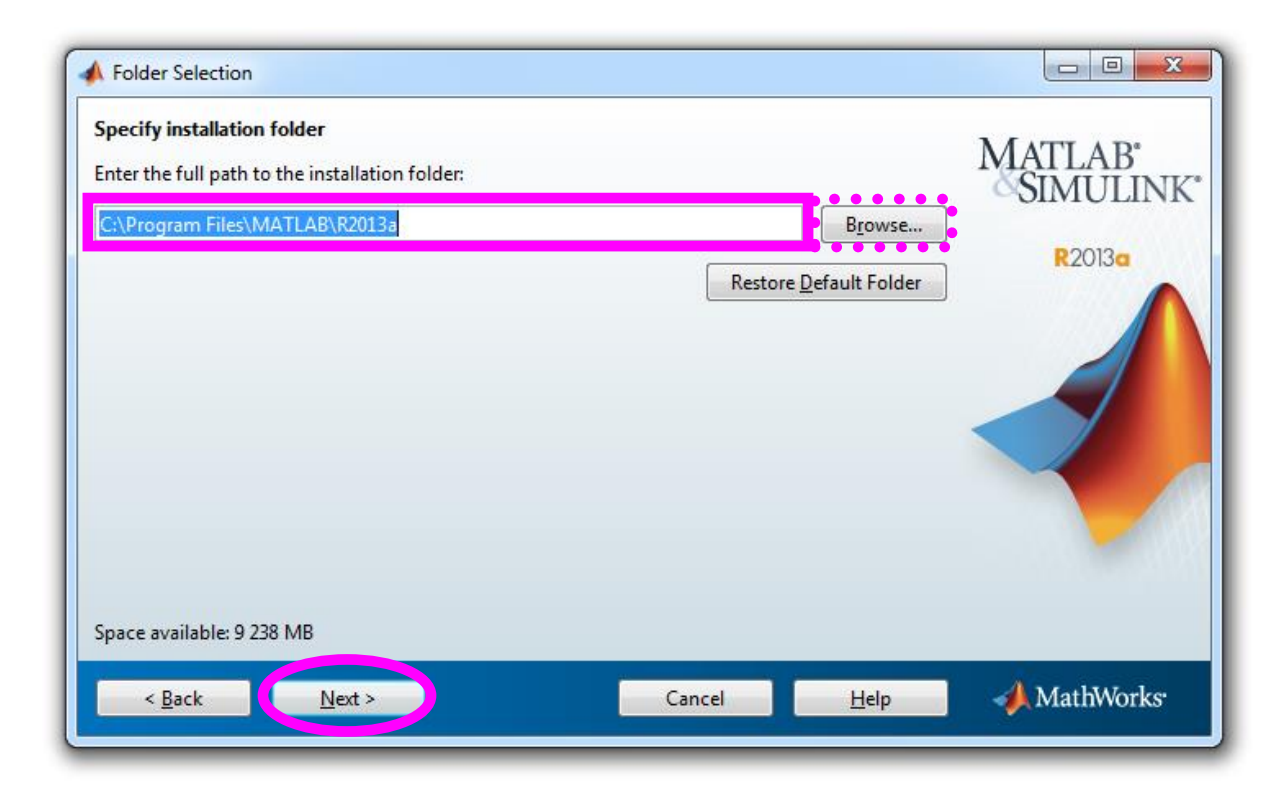

Zadejte složku, kam bude MATLAB nainstalován.

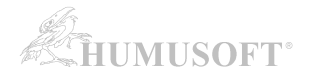

| C:\Program Files\MATLAB\R2013a     | MATLAB <sup>*</sup>                                                                                                    |
|------------------------------------|----------------------------------------------------------------------------------------------------|
| Products                           |                                                                                                    |
| MATLAB 8.1                         | B0010                                                                                                    |
| Simulink 8.1                       | R2013a                                                                                                    |
| Aerospace Blockset 3.11            |                                                                                                    |
| Aerospace Toolbox 2.11             |                                                                                                    |
| Bioinformatics Toolbox 4.3         |                                                                                                    |
| Communications System Toolbox 5.4  |                                                                                                    |
| Computer Vision System Toolbox 5.2 |                                                                                                    |
| Control System Toolbox 9.5         |                                                                                                    |
| Data Acquisition Toolbox 3.3.1     |                                                                                                    |
| Database Toolbox 4.1               |                                                                                                    |
| Datafeed Toolbox 4.5               |                                                                                                    |
| DO Qualification Kit 2.1           |                                                                                                    |
| DSP System Toolbox 8.4             |                                                                                                    |
| Econometrics Toolbox 2.3           |                                                                                                    |
|                                    | The second second secon |

Souhrnné informace o instalaci.

| 🛦 1% Complete         |    |        |                           |
|-----------------------|----|--------|---------------------------|
| Installing MATLAB 8.1 |    | At     | oout 20 minutes remaining |
|                       | 1% |        |                           |
|                       |    |        | <u>P</u> ause             |
|                       |    |        |                           |
|                       |    |        |                           |
|                       |    |        |                           |
|                       |    |        |                           |
|                       |    |        |                           |
|                       |    | Cancel | 📣 MathWorks               |

Informace o průběhu instalace ...

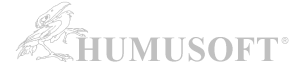

# AKTIVACE VAŠÍ LICENCE:

Po instalaci programu MATLAB je třeba aktivovat Vaši licenci. (bez aktivace není možné MATLAB spustit)

| A Installation Complete                                                   |                                 |
|---------------------------------------------------------------------------|---------------------------------|
| Installation is complete.                                                 | MATLAB <sup>®</sup><br>SIMULINK |
| Note: You will not be able to use MATLAB until you activate the software. | R2013a                          |
|                                                                           |                                 |
|                                                                           |                                 |
|                                                                           | -                               |
| See the <u>Help</u> to learn more about activation.                       |                                 |
| < <u>Back</u>                                                             | ancel 📣 MathWorks               |

Zvolte položku Activate MATLAB.

| Activate MathWorks Software<br>Activation is a process that verifies licensed use of MathWorks pro-<br>license and ensures that it is not used on more systems than allow<br>have acquired. | ducts. This process validates the<br>ed by the license option you | MATLAB*<br>SIMULINK |
|----------------------------------------------------------------------------------------------------|-------------------------------------------------------------------|---------------------|
| <ul> <li>Activate automatically using the Internet (recommended)</li> <li>Activate manually without the Internet</li> </ul>                                                                 | Connection Settings                                               |                     |
|                                                                                                    |                                                                   |                     |
|                                                                                                    |                                                                   |                     |

Zvolte aktivaci bez připojení k internetu.

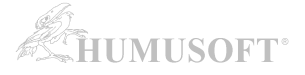

| Offline Activation Activate without an Internet connection  Inter the full path to your license file, including the file name | MATLAB<br>SIMULINK |
|----------------------------------------------------------------------------------------------------|--------------------|
| I do not have a license file. Help me with the next steps.                                                                    | Browse R2013a      |
|                                                                                                    |                    |
|                                                                                                    |                    |
| < <u>B</u> ack <u>N</u> ext > Cancel                                                                                          | Help 📣 MathWorks   |

Do prázdného pole zadejte cestu k souboru license.lic, který jste od nás obdržel(a) e-mailem.

| 📣 Select license                 | file                   |                              | X      |
|----------------------------------|------------------------|------------------------------|--------|
| Look <u>i</u> n:                 | 📗 Dokumen              | ty 🔹                         |        |
| Naposledy<br>otevřené<br>položkv | license.lic            |                              |        |
| Plocha                           |                        |                              |        |
| Dokumenty                        |                        |                              |        |
|                                  |                        |                              |        |
| Pocitac                          |                        |                              |        |
|                                  | File <u>n</u> ame:     | license.lic                  | Select |
| Síť                              | Files of <u>t</u> ype: | License Files (*.lic; *.dat) | Cancel |

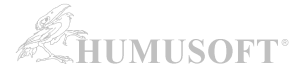

| Offline Activation                                                                                                    |                                            |
|----------------------------------------------------------------------------------------------------|--------------------------------------------|
| Activate without an Internet connection <ul> <li>Enter the full path to your license file, including the file name:</li> <li>C:\Users\Jirkovsky\Documents\license.lic</li> <li>Browse</li> </ul> I do not have a license file. Help me with the next steps. | MATLAB<br>SIMULINK<br>ACTIVATION<br>R2013c |
| < Back Next > Cancel Help                                                                                                    | 📣 MathWorks                                |

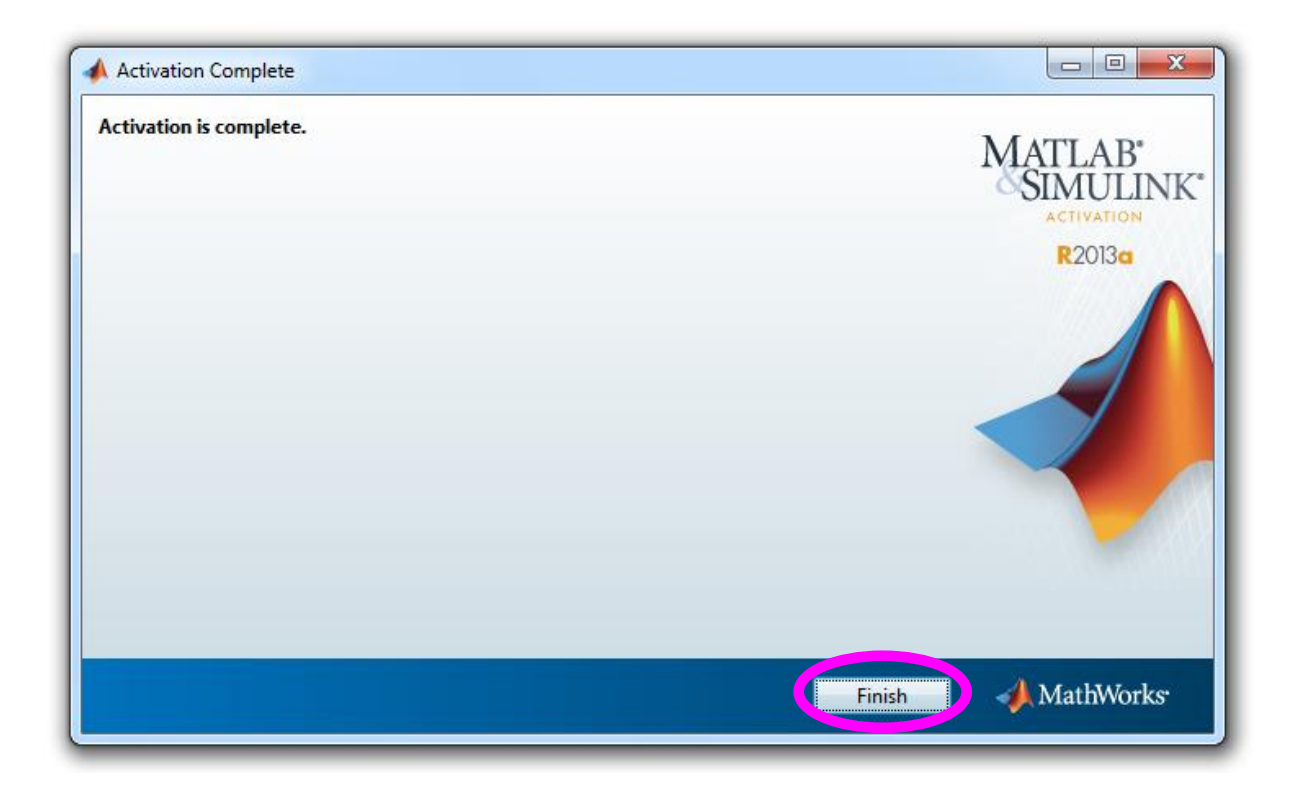